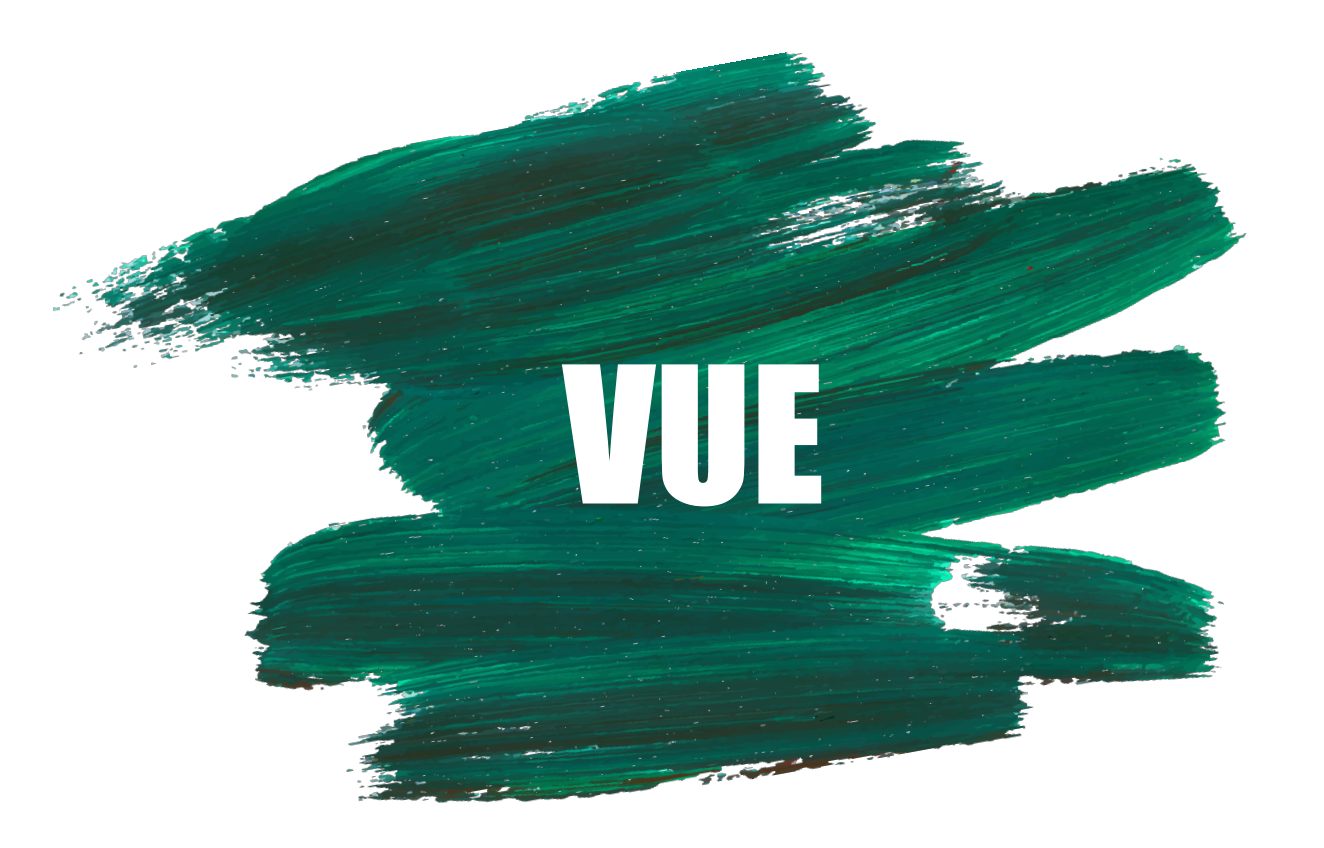

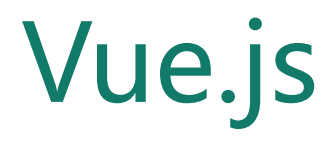

## — LiuFan 2020.03.24

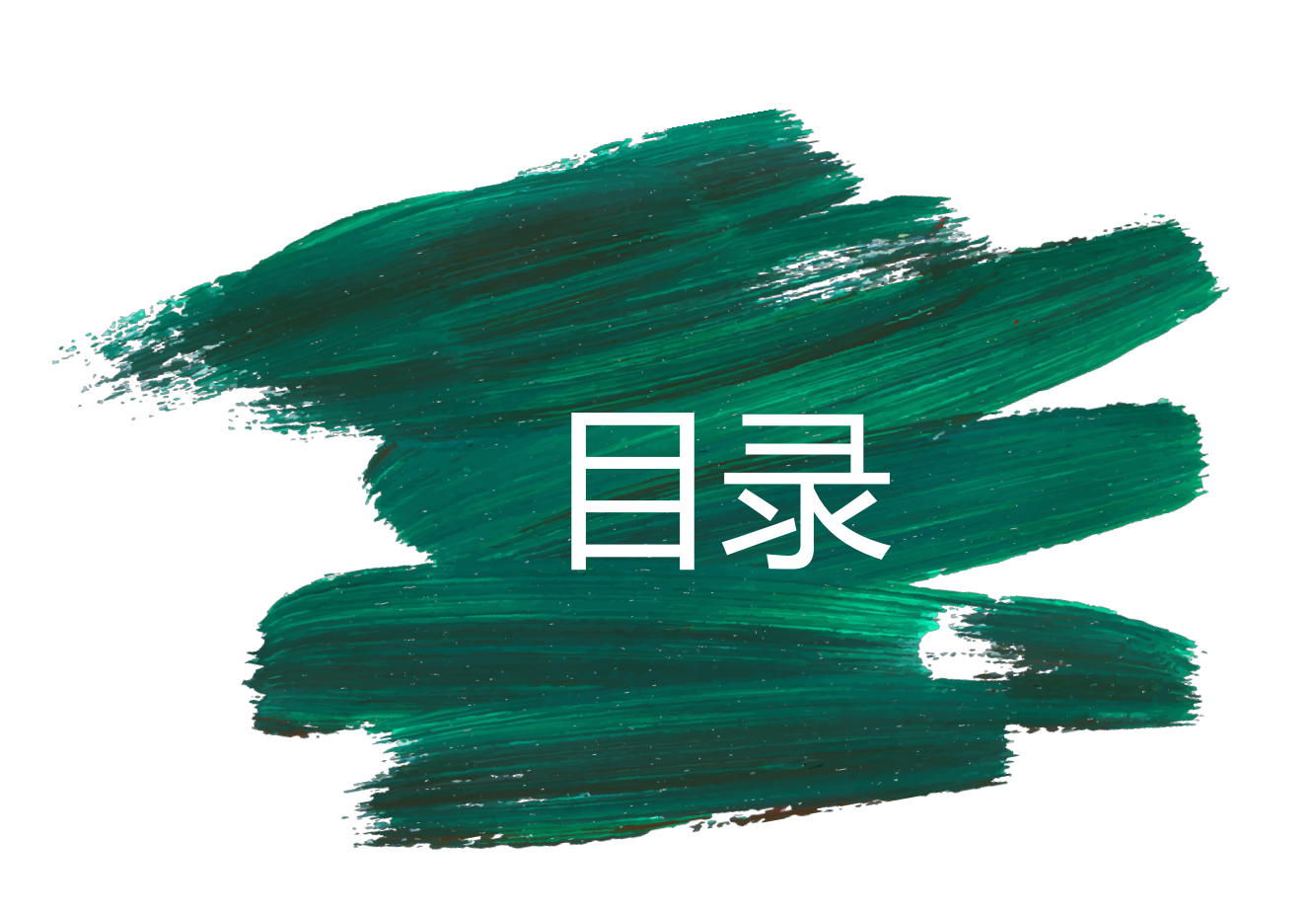

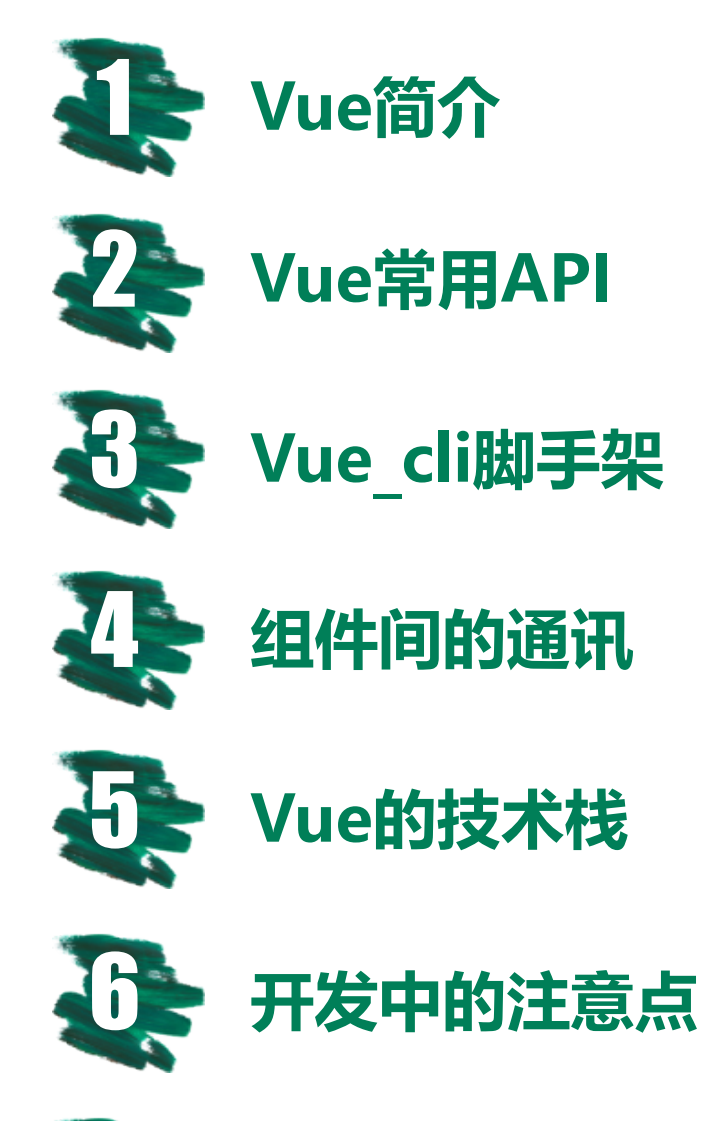

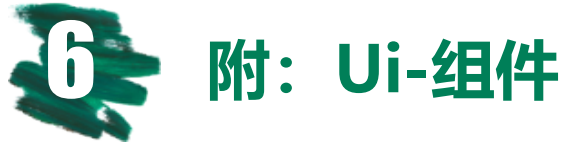

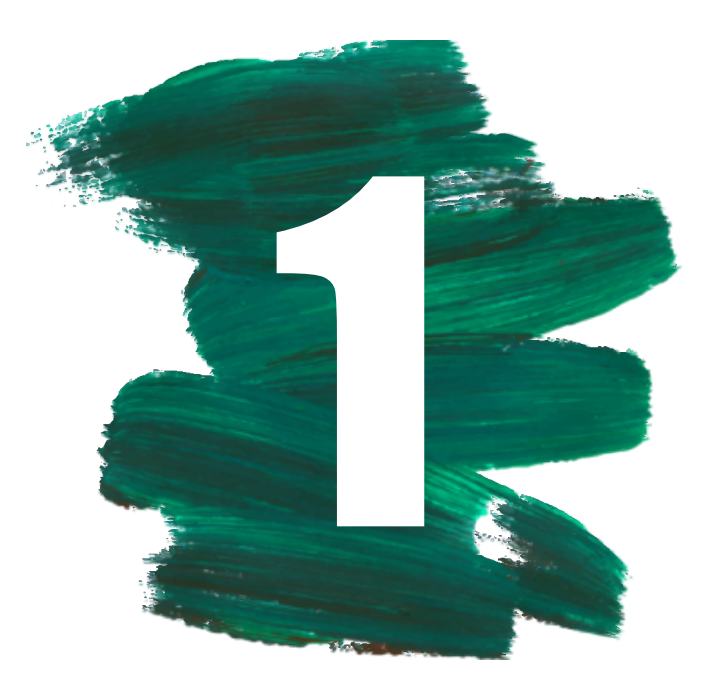

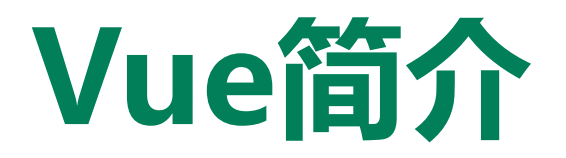

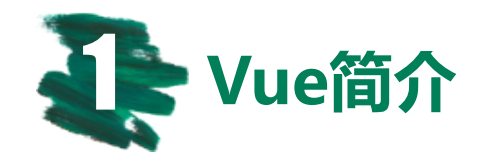

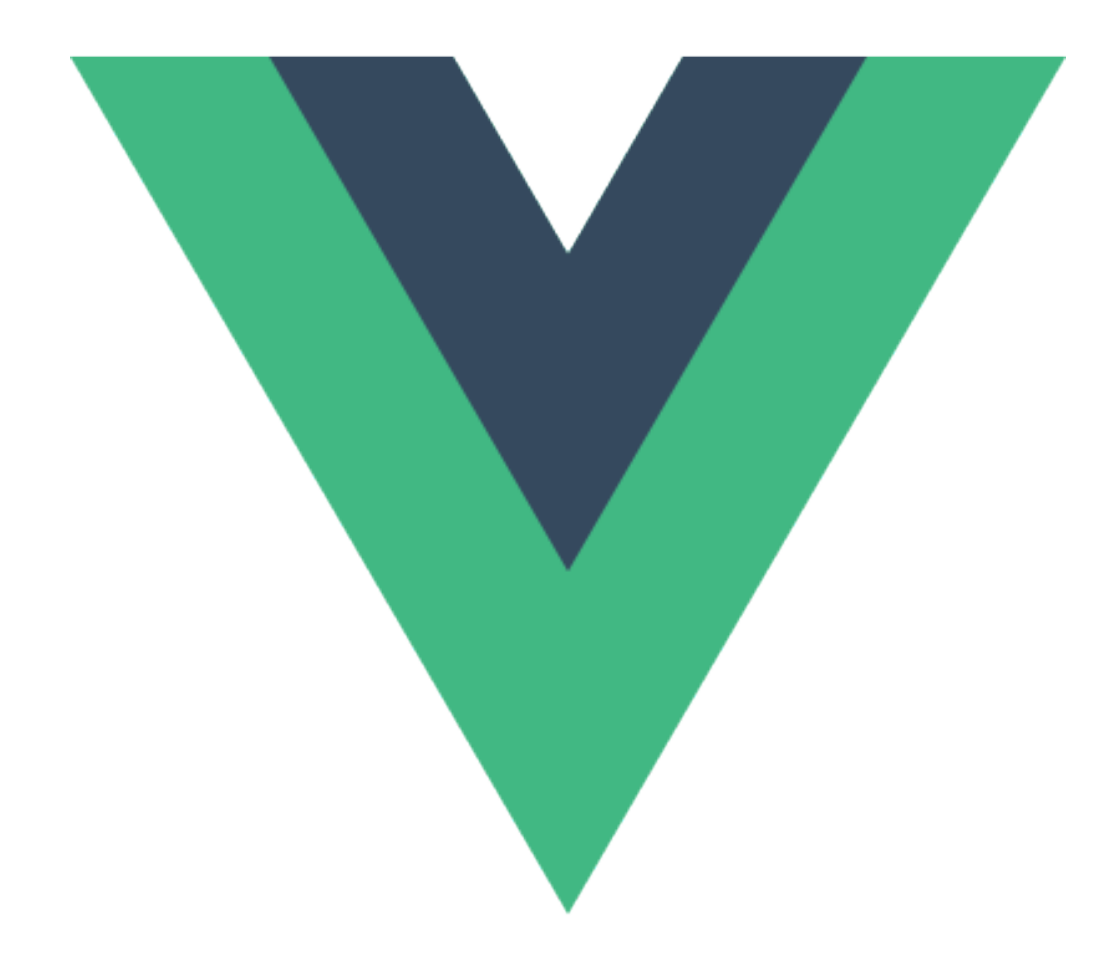

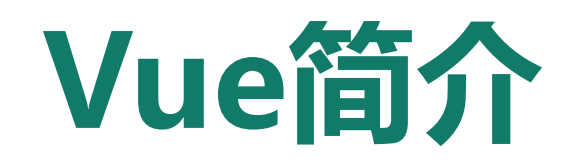

Vue.js (读音 /vjuː/, 类似于 view 的读音) 是一 套构建用户界面的渐进式框架。

Vue 的核心库只专注于视图层,并且很容易与其 他第三方库或现有项目集成。

另一方面,当与单文件组件和 Vue 生态系统支持的库结合使用时, Vue 也完全能够为复杂的单页应用程序提供有力驱动。

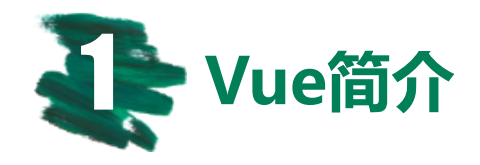

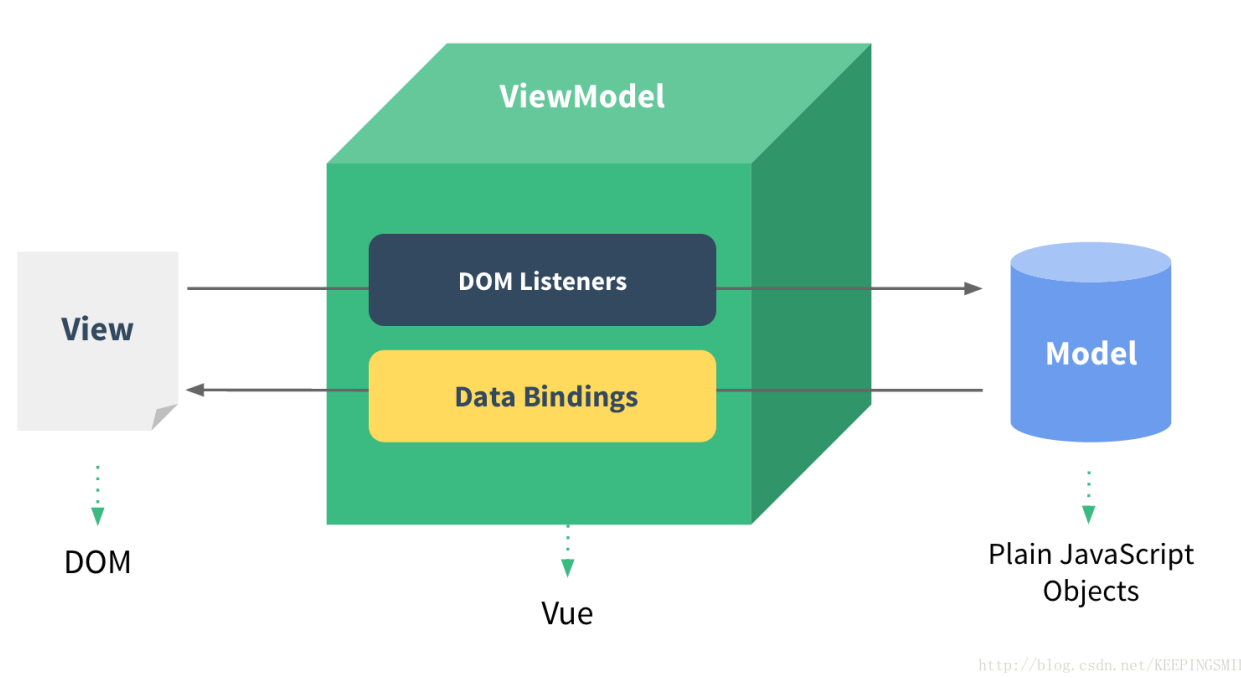

- Vue.js主要负责的是上图绿色正方体ViewModel的部分,其在View层(即DOM层)与Model层(即JS逻辑 层)之间通过ViewModel绑定了DOM Listeners与Data Bingings两个相当于监听器的东西。
- 当View层的视图发生改变时,Vue会通过DOM Listeners来监听并改变Model层的数据。相反,当Model层的数据发生改变时,其也会通过Data Bingings来监听并改变View层的展示。这样便实现了一个双向数据绑定的功能,也是Vue.js数据驱动的原理所在。

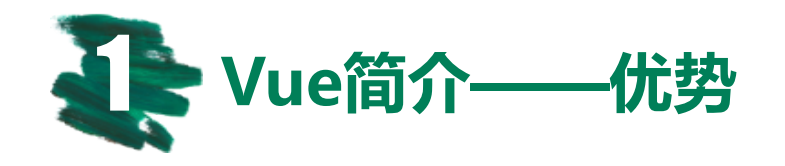

#### **易用** 学习成本低,官方文档很

清晰(中文),简单易学

## 灵活

不断繁荣的生态系统,可以 在一个库和一套完整框架之 间自如伸缩。

#### 高效

20kB min+gzip 运行大小;超 快虚拟 DOM;最省心的优化;

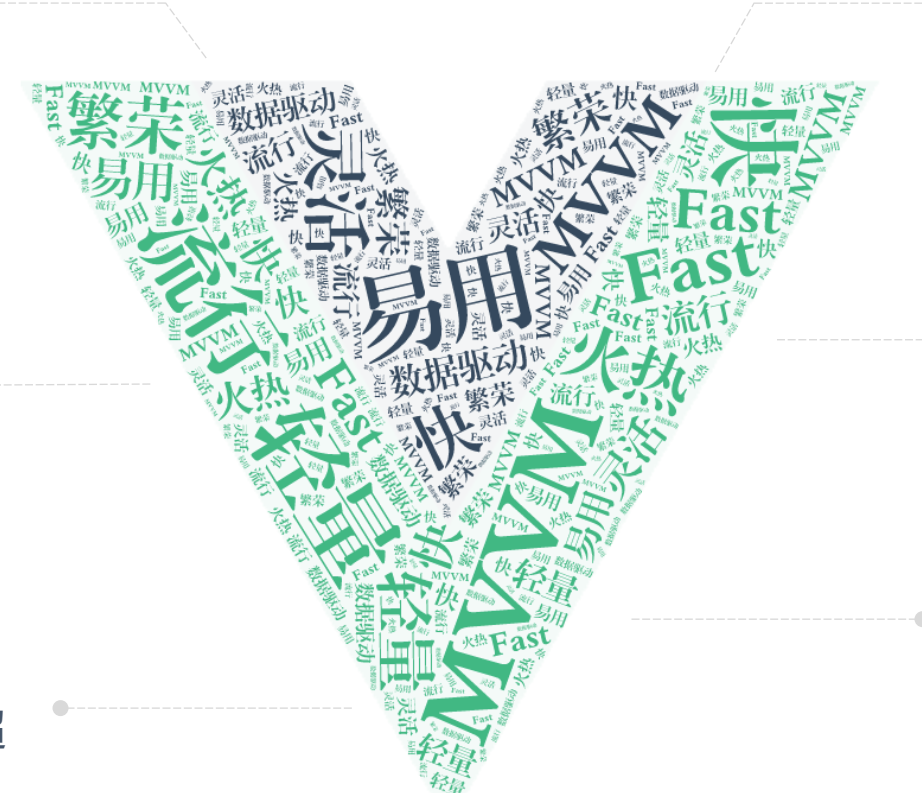

#### 数据驱动

只需要关注数据,无需操心 DOM操作,提高性能

#### **组件化** 低耦合,大大提高代码的 维护性

#### 强大

表达式 & 无需声明依赖的可推导 属性 (computed properties)。

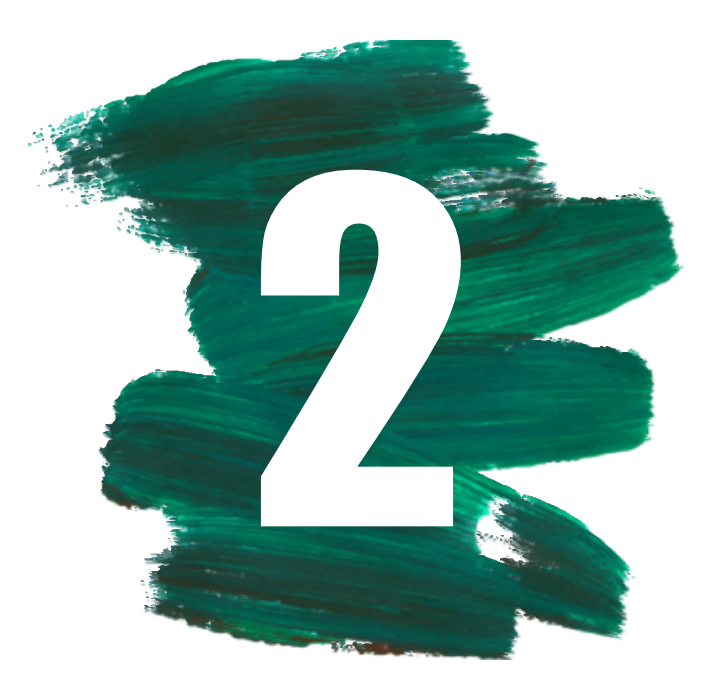

# Vue常用API

Vue.js官方文档: <u>https://cn.vuejs.org/v2/guide/</u> Vue.js菜鸟官方教程: <u>https://www.runoob.com/vue2/vue-tutorial.html</u>

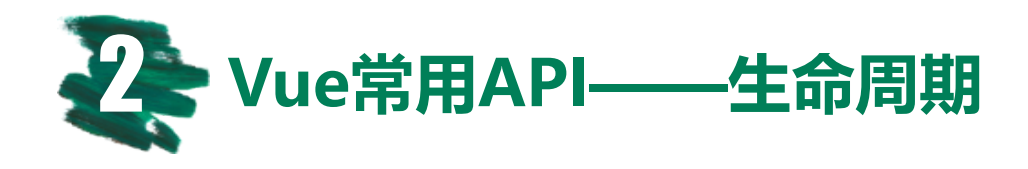

- beforeCreate
- created
- beforeMount
- mounted
- beforeUpdate
- updated
- activated
- deactivated
- beforeDestroy
- destroyed
- errorCaptured

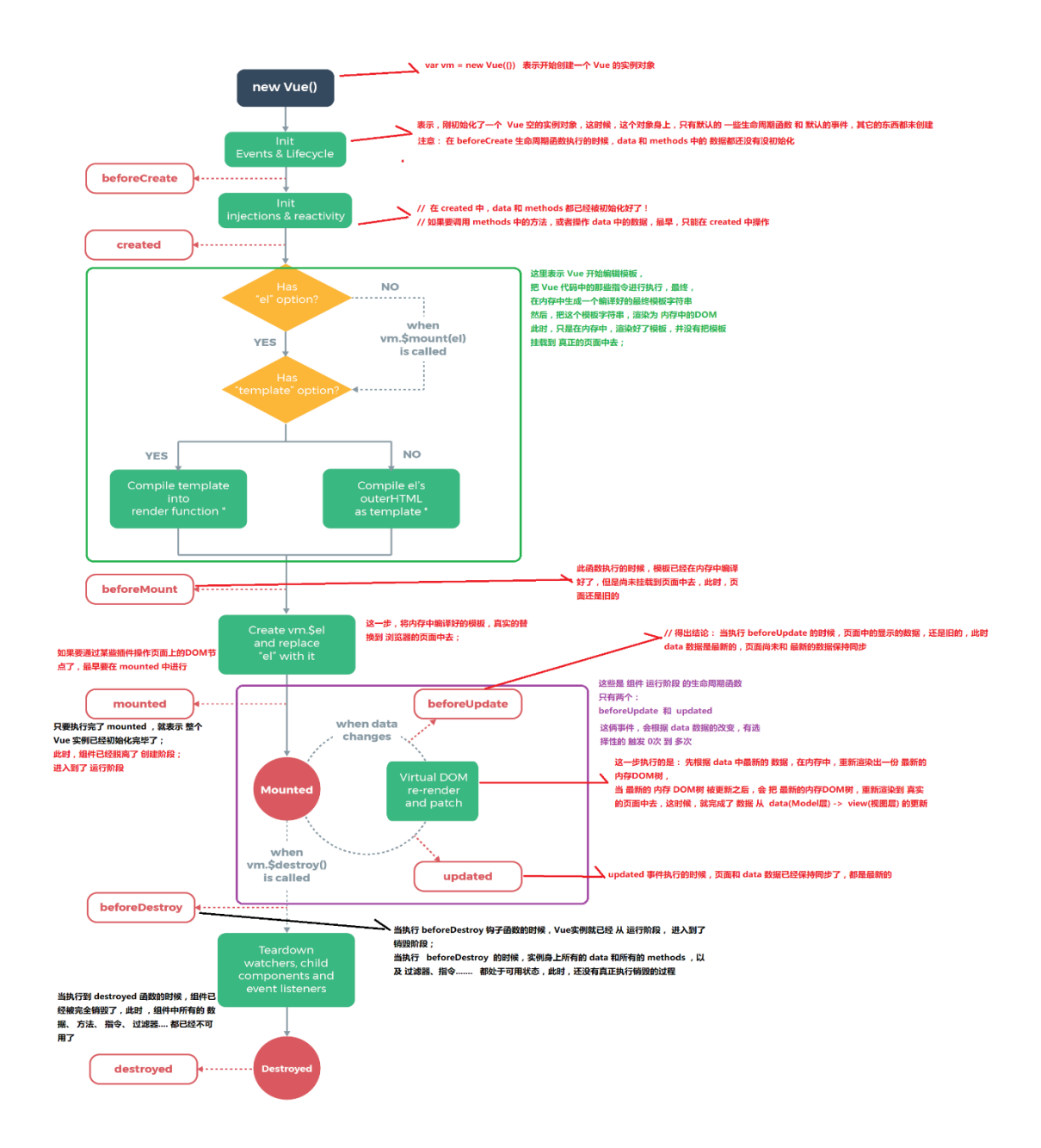

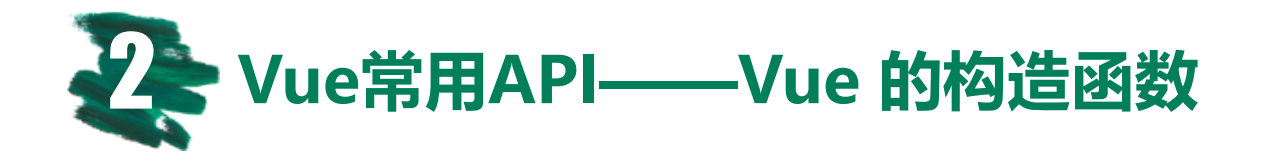

Vue 的构造函数是 Vue.js 的核心。它允许你创建 Vue 实例。 创建一个 Vue 实例非常简单:

var vm = new Vue({ /\* options \*/ })

当你初始化一个 Vue 实例时, 你需要传递一个选项对象。

这个对象可以包括目标 DOM 元素, 初始 data 对象, mixin 方法, 生命周期钩子 函数等内容。

在创建 Vue 实例时, 会将所有在 data 对象中找到的属性, 都添加到 Vue 的响应式系统中。每当这些属性的值发生变化时, 视图都会"及时响应", 并更新相应的新值。

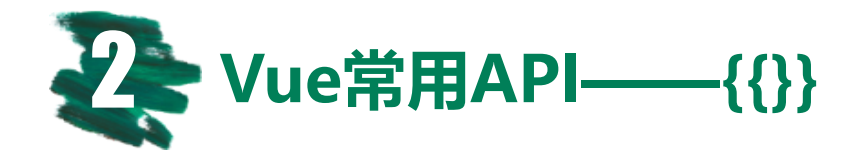

# {{}}:插值表达式,将数据解析为纯文本,不能输出真正的html。

```
<span>Message: {{ msg }}</span>
{{ number + 1 }}
{{ ok ? 'YES' : 'NO' }}
{{ message.split('').reverse().join('') }}
```

支持通过完整的 JavaScript 表达式,将模板与任意的数据绑定在一起,每个绑定都 只能包含单个表达式

注意:在页面加载时会显示{{}},所以通常使用v-html和v-text代替

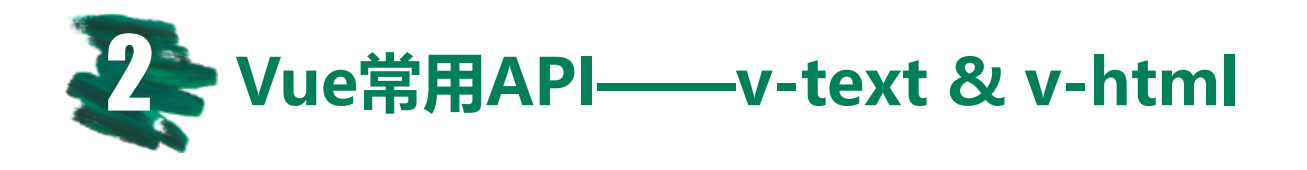

# v-text: 更新元素的 textContent。

<span v-text="msg"></span> <span v-text="'总数: ' + (data || '0')"></span> <span v-text="isFinish ? '已结束' : '未结束'"></span>

# v-html: 更新元素的 innerHTML。

rawHtml= '<span style="color: red">This should be red.</span>'

使用双花括号语法: {{ rawHtml }}使用 v-html 指令: <span v-html="rawHtml"></span>

使用双花括号语法:<span style="color: red">This should be red.</span> 使用 v-html 指令:This should be red.

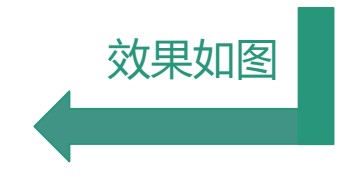

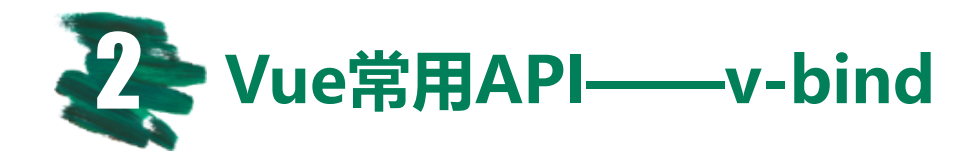

# v-bind: 动态地绑定一个或多个特性, 或一个组件 prop 到表达式。

```
<!-- 绑定一个属性 --->
<img v-bind:src="imageSrc">
<!-- 缩写 --->
<img :src="imageSrc">
<!-- 内联字符串拼接 --->
<img :src="'/path/to/images/' + fileName">
:href="" :style="" :value=""
```

注意: value="abc" // value属性等于'abc'这个字符串 :value="abc" // value属性等于abc这个变量

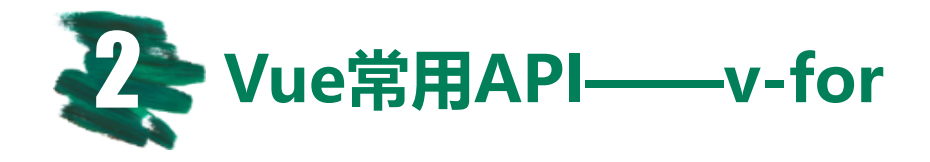

# v-for:基于源数据多次渲染元素或模板块。 期望类型:Array | Object | number | string

```
<div v-for="item in items">
    {{ item.text }}
</div>
```

另外也可以为数组索引指定别名(或者用于对象的键):

```
<div v-for="(item, index) in items"></div>
<div v-for="(val, key) in object"></div>
<div v-for="(val, key, index) in object"></div></div>
```

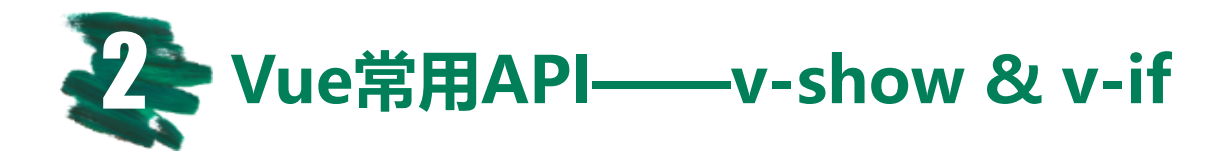

# v-show: 根据表达式的值的真假, 切换元素的 display CSS 属性。

<h1 v-show="ok">Hello!</h1>

## v-if: 根据表达式的值的真假条件渲染元素。在切换时元素及它的数据 绑定 / 组件被销毁并重建。

<h1 v-if="ok">Yes</h1>

```
<template v-if="ok">
<h1>标题</h1>
段落 1
段落 2
</template>
```

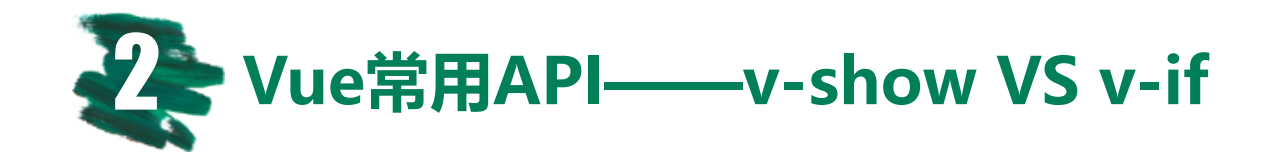

1

2

# 总结

v-if有更高的切换开销,而 v-show
有更高的初始渲染开销,因此:
1.如果需要非常频繁地切换,则使
用 v-show 较好;
2.如果在运行时条件不太可能改变,
则使用 v-if 较好。

v-if 是"真实"的条件渲染,因为它会确保条件 块在切换的过程中,完整地销毁和重新创建条件 块内的事件监听器和子组件。

v-if 是惰性的,如果在初始渲染时条件为 false, 它不会执行任何操作 - 在条件第一次变为 true 时,才开始渲染条件块。

v-show 要简单得多 - 不管初始条件如何, 元素始终渲染,并且只是基于 CSS 的切换。

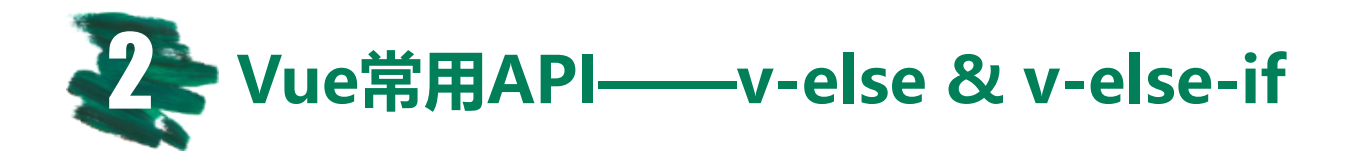

**v-else:为 v-if 或者 v-else-if 添加 "else 块"。** 前一兄弟元素必须有 v-if 或 v-else-if

<h1 v-if="ok">是</h1><h1 v-else>否</h1>

# **v-else-if:表示 v-if 的 "else if 块"。可以链式调用。** 前一兄弟元素必须有 v-if 或 v-else-if

```
<div v-if="type === 'A'">A</div>
<div v-else-if="type === 'B'">B</div>
<div v-else-if="type === 'C'">C</div>
<div v-else>Not A/B/C</div>
```

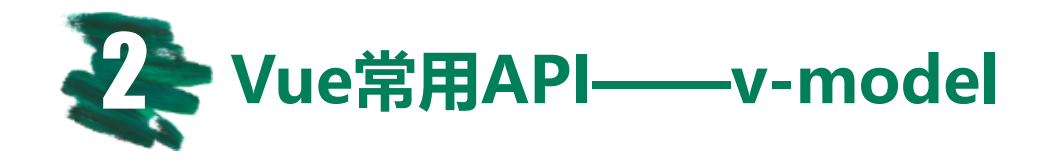

# v-model: 在表单控件或者组件上创建双向绑定。

```
<input type="text" v-model="message" placeholder="编辑">
```

```
<textarea v-model="message" placeholder="添加多行"></textarea>
```

```
<select v-model="selected">
<option disabled value="">请选择其中一项</option>
<option>A</option>
<option>B</option>
<option>C</option>
</select>
```

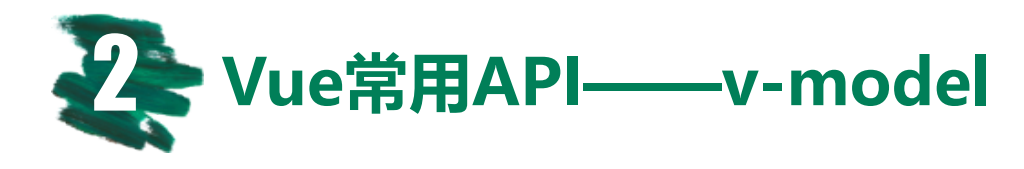

```
<template>
 <div id="content" class="container">
   <el-input type="text" v-model="test"></el-input>
   </div>
</template>
<script>
export default {
 data () {
   return {
    test: '表单使用v-model进行双向绑定'
</script>
```

注意:

v-model 会忽略所有表单 元素中 value, checked 或 selected 属性上初始 设置的值,而总是将 Vue 实例中的 data 作为 真实数据来源。

因此应该在 JavaScript 端的组件 data 选项中声 明这些初始值,而不是 HTML 端。

表单使用v-model进行双向绑定

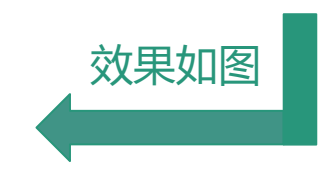

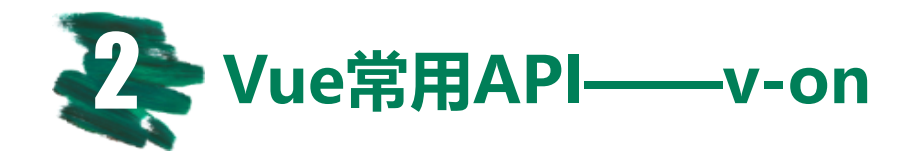

# v-on: 监听 DOM 事件,并在事件被触发时执行一些JavaScript代码。

事件类型由参数指定。表达式可以是一个方法的名字或一个内联语句,如果没有修饰符也可以省略。

```
<!-- 方法处理器 -->
<button v-on:click="doThis"></button>
<!-- 内联语句 -->
<button v-on:click="doThat('hello', $event)"></button>
<!-- 缩写 -->
<button @click="doThis"></button>
<!-- 停止冒泡 -->
<button @click.stop="doThis"></button>
<!-- 阻止默认行为 -->
<button @click.prevent="doThis"></button>
<!-- 键修饰符, 键别名 -->
<input @keyup.enter="onEnter">
```

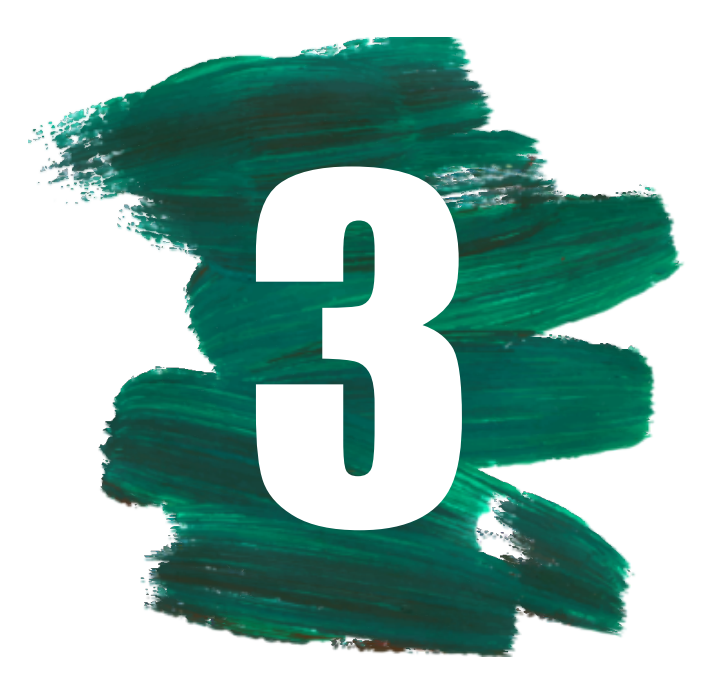

# Vue\_cli脚手架

Vue\_cli官方文档: <u>https://cli.vuejs.org/zh/guide/</u>

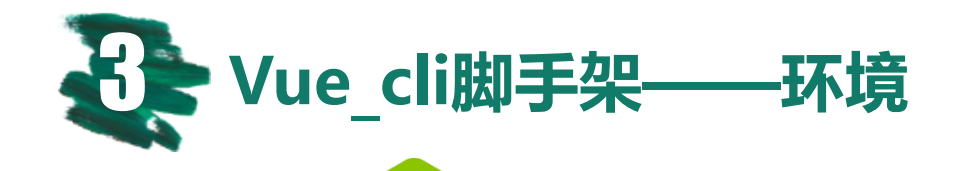

#### Node

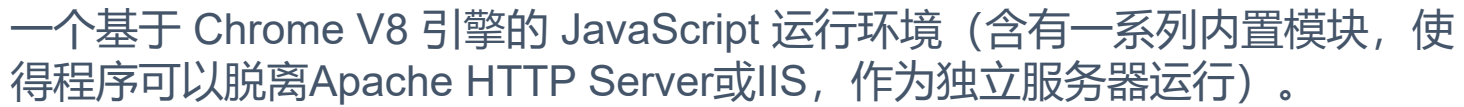

Webpack 模块加载器兼打包工具,它能把各种资源,例如JS(含JSX)、coffee、样式 (含less/sass)、图片等都作为模块来使用和处理。

#### 为啥需要安装: node.js、 Webpack?

传统项目只需要起后台服务即可(可顺利调用后台API),现在的前端项目大多通过webpack管理,webpack又是基于node,node是一个运行在服务器端的js环境,浏览器本身不支持的scss、es6/es7 语法、typescript等都可在node这通过工具包npm去解决.因此前端项目起的node服务一般是为了解决 这些问题。

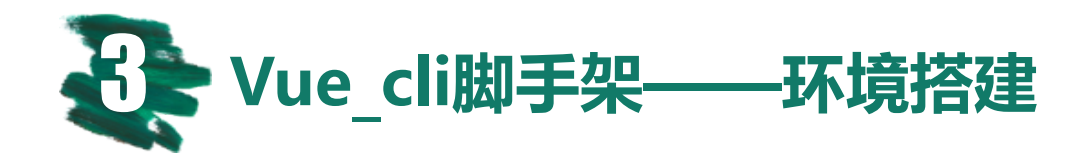

## 1.安装node.js

在nodejs官网下载最新的LTS版本的安装包,LTS代表长期维护版本,通常比较安全稳定。如果需要搭建 Vue\_cli3的情况下,node.js版本需要Node.js 8.9或更高版本 (推荐 8.11.0+); node -v:查看node版本 npm -v:查看npm版本

### 2.安装Vue\_cli3

安装: npm install -g @vue/cli 检查: vue -version

### 3.创建vue-cli3项目

vue ui(可视化安装) 或者 vue create project

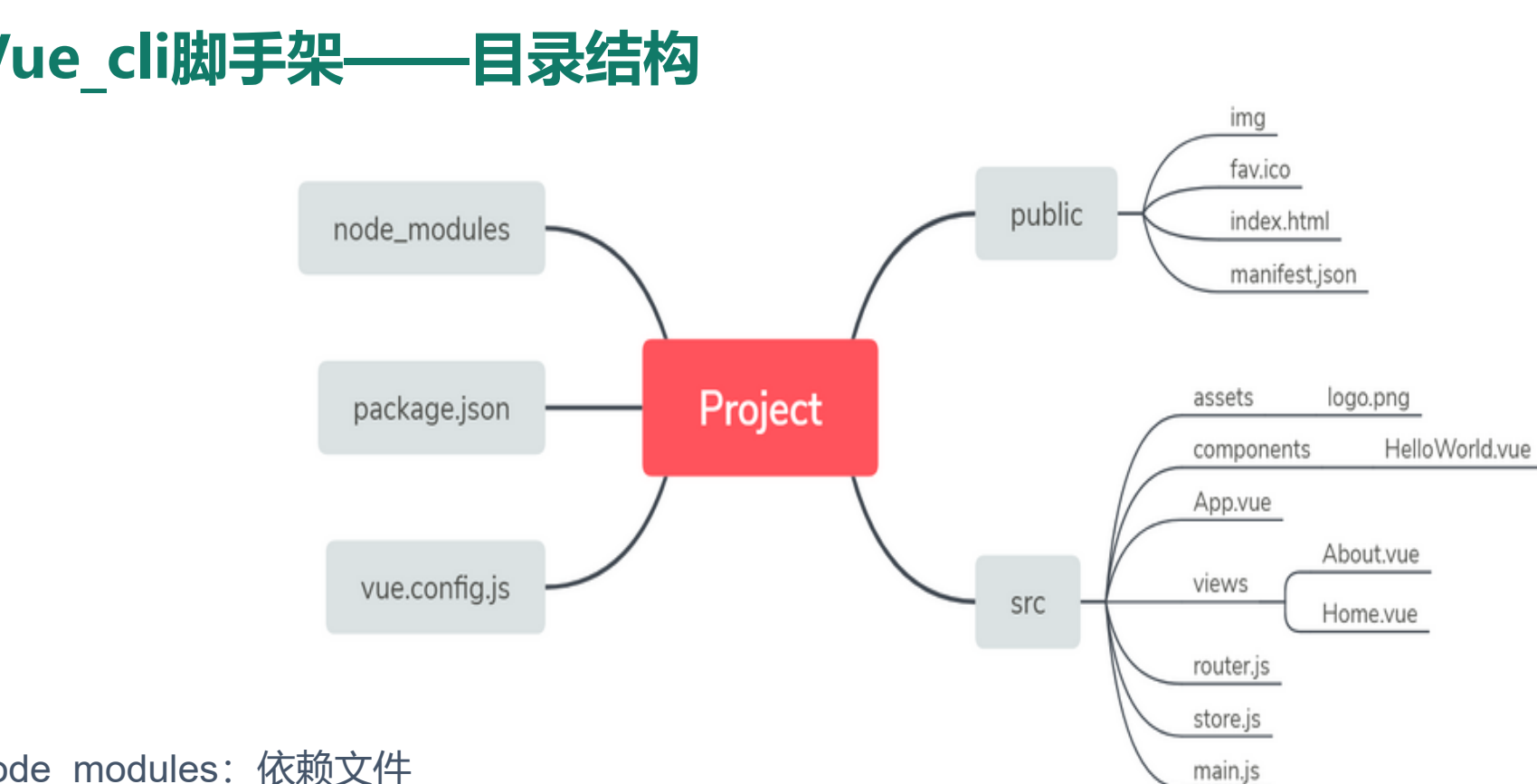

- node modules: 依赖文件
- public:不会被Webpack处理,直接会被复制到最终的打包的目录,简单来说就是存放万年不变的文件 •
- package.json: Vue\_cli自动生成模块描述文件,主要存放第三方插件的依赖配置 •
- src:和开发者打交道最多得文件。(其中包括: assets: 放静态资源, components是放组件, router是定义 路由相关的配置, view视图, app.vue是一个应用主组件, main.js是入口文件等等)
- vue.config.js: 在使用vue-cli3创建项目后, 因为webpack的配置均被隐藏了, 如果需要覆盖原有配置, 这需 要新建vue.config.js。

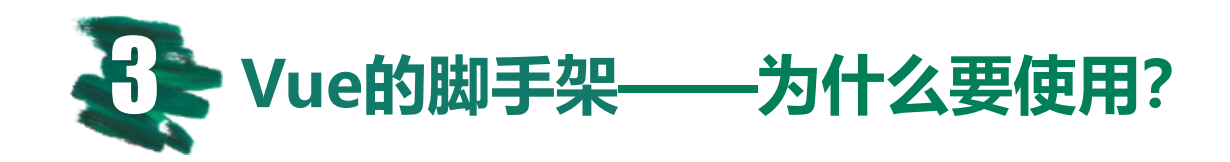

#### 预处理

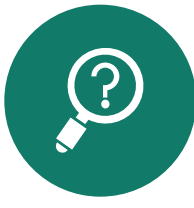

低层语言的更换或升级都因兼容性 问题而面临着巨大困难,预处理工 具可以将我们的中间代码转换为可 运行的CSS/JavaScript(Less/ES6)

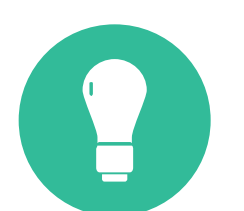

风格与测试 在合适的时候自动执行代码风格检 查和单元测试 (stylelint/jslint)

#### 资源压缩

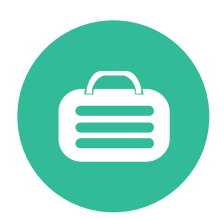

网站发布时需要将源码合并压缩 (CSS压缩合并/JS压缩合并混淆等)

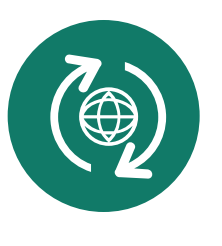

#### 静态资源替换

单击此处编辑您要的内容,建议您 在展示时采用微软雅黑字体,本模 版所有图形线条及其相应素材均可 自由编辑、改色、替换。

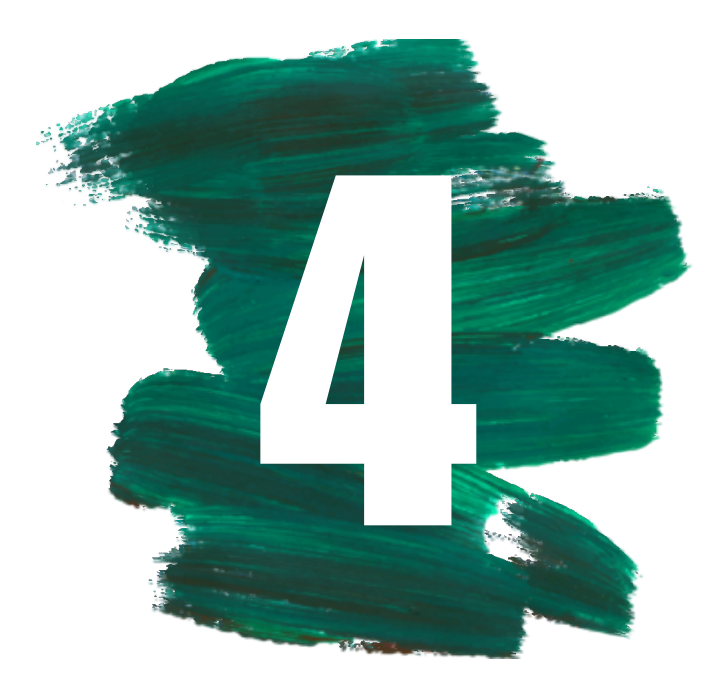

# 组件间的通讯

更多参考Vue组件文档: <u>https://cn.vuejs.org/v2/guide/components.html</u>

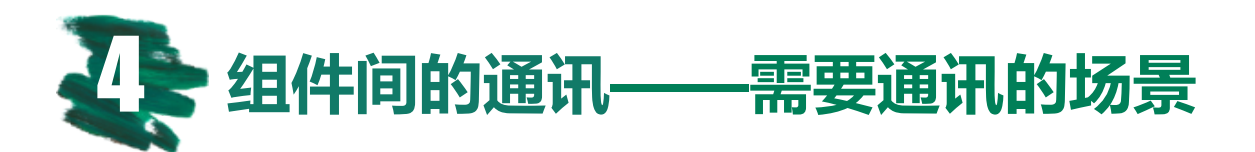

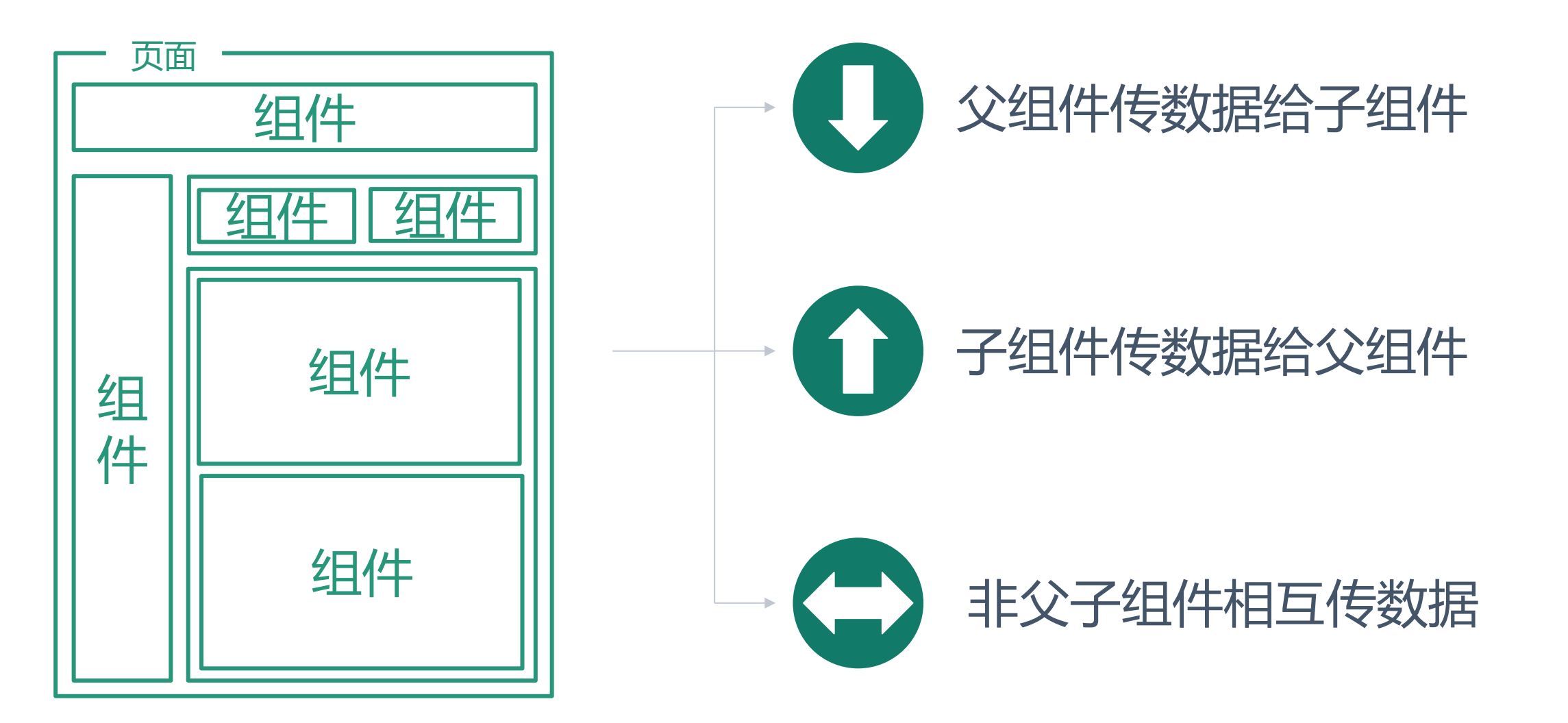

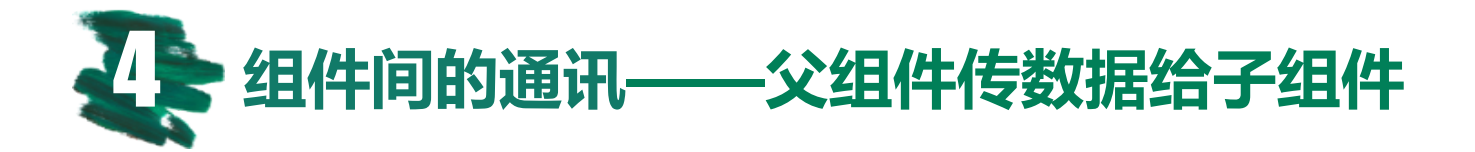

1.父组件调用子组件时传入变量log-content:

<log ref="log" :log-content="logContent"></log> // 调用子组件

2.子组件通过props接收父组件传来的变量(可传递多个变量)

```
</div>
```

```
export default {
    // ...
    props: ['logContent'] // 像data一样, prop可以在组件模板内部使用,并且,还可以在vm实例中通过 this.logContent访问
}
```

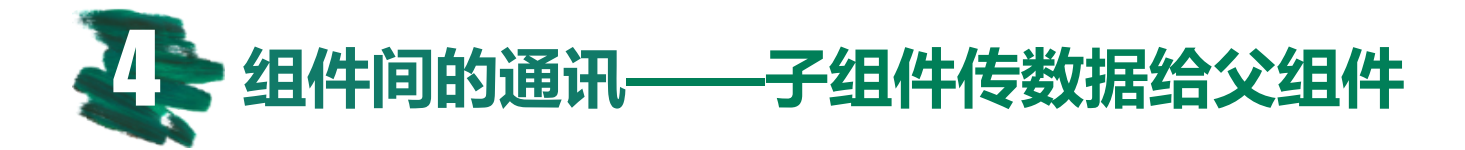

1. 父组件使用 v-on 监听子组件触发的事件close (自定义事件):

<log ref="log" :log="logContent" v-on:close="closeLog"></log>

```
export default {
    // ...
    methods: {
      closeLog (data) {
         console.log(data) // 子组件通过emit传递数据给父组件
      }
    }
}
```

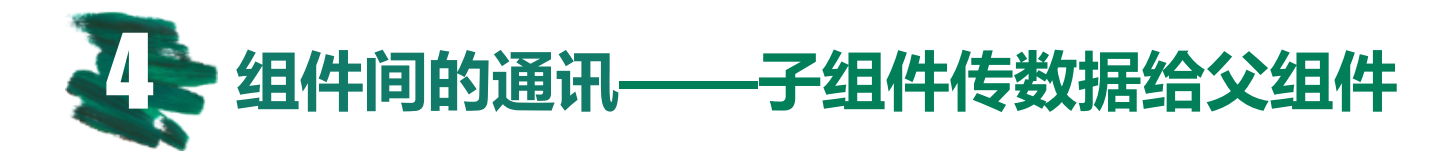

## 2.子组件可通过\$emit触发close事件,从而将自身内部的信息全部通知给父组件。

```
    </button v-on:click="handleClose">关闭</button>
    </div>
```

```
export default {
 data () {
   return {
     text: '当关闭log时,子组件传递数据给父组件'
 },
 props: ['logContent'],
 methods: {
   handleClose () {
     this.$emit('close', this.text)
```

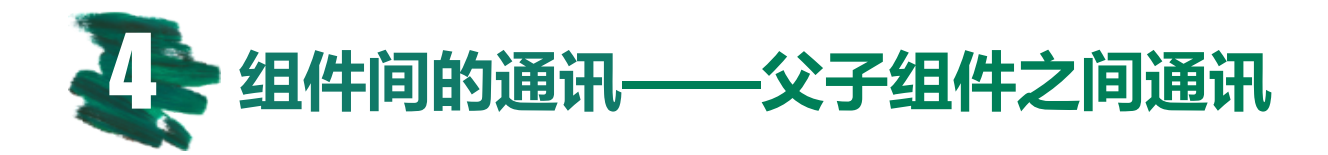

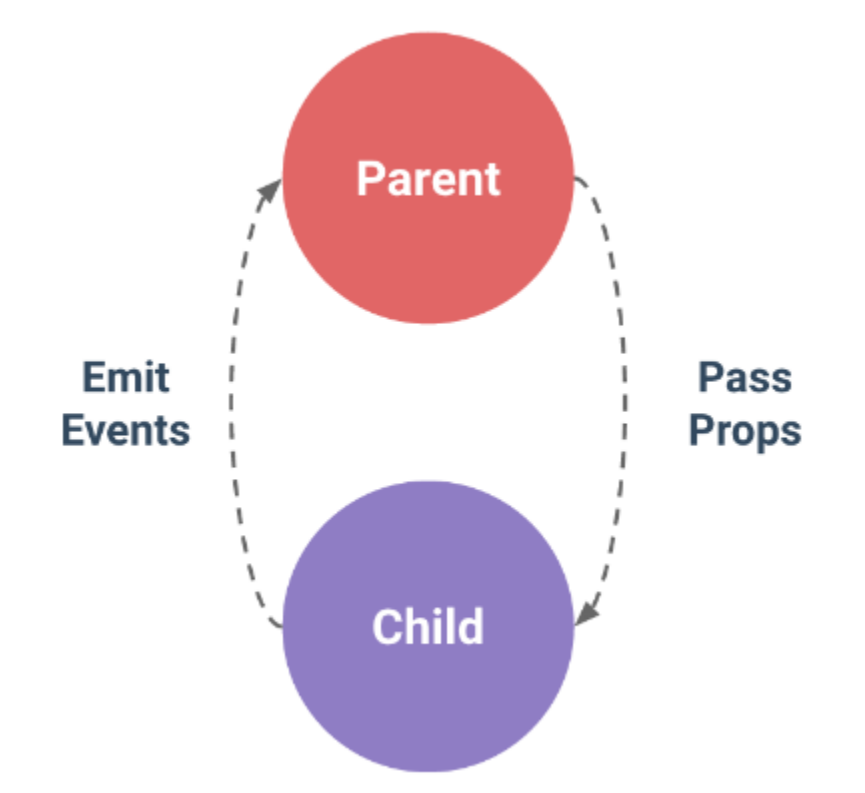

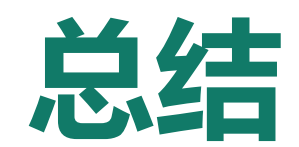

# 在 Vue 中, 父子组件之间的关系可以概述为: props 向下, events 向上。

父组件通过 props 向下传递数据给子组件,子组件通过 events 发送消息给父组件。

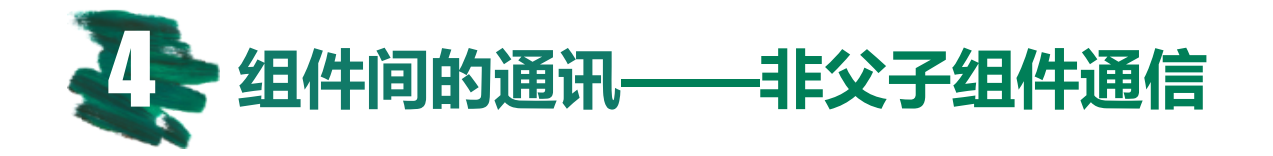

1.新建bus.js文件

import Vue from 'vue'
export default new Vue()

2.引用bus.js

import bus from './bus'

3.在组件 A 的 methods 方法中触发事件

bus.\$emit('START\_LOADING')
bus.\$emit('FINISH\_LOADING')

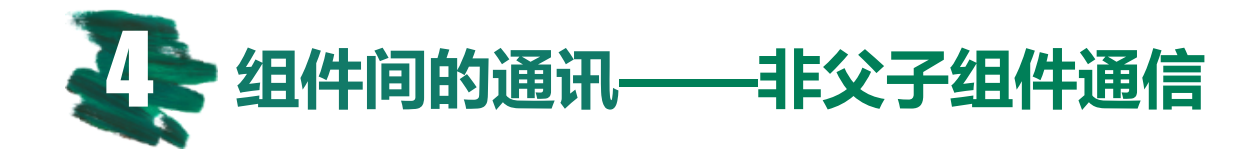

### 4.在组件 B 中监听事件

```
export default {
 data () {
    return {
     loading: 0 // 全局加载loading
 },
 mounted () {
   this.initConfig()
 },
 methods: {
    initConfig () {
      bus.$on('START_LOADING', () => {
       this.loading ++
      })
      bus.$on('FINISH_LOADING', () => {
        this.loading -- })
```

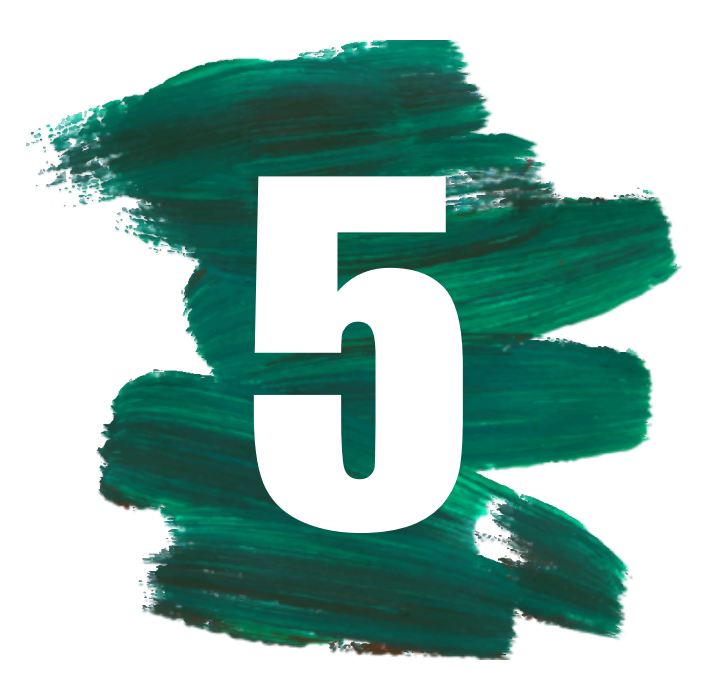

# Vue的技术栈

官方Vuex: <u>https://vuex.vuejs.org/zh/actions.html</u> 官方Vue-router: <u>https://router.vuejs.org/zh/</u>

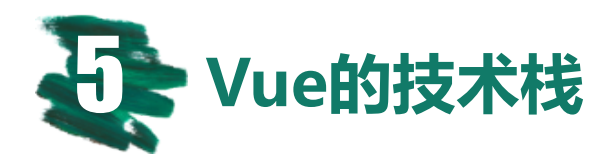

# Vuex

- Vuex 是一个专为 Vue.js 应用程序开发的状态管理模式。
- 每一个 Vuex 应用的核心就是 store。" store "基本上就是一个容器,它包含着你的应用中大部分的状态 (state)。
- 它采用集中式存储管理应用的所有组件的状态,并以 相应的规则保证状态以一种可预测的方式发生变化。

注意:如果有些状态严格属于单个组件,最好还是作为组件的局部状态。

```
const store = new Vuex.Store({
  state: {
    count: 0
  },
  mutations: {
    increment (state) {
      state.count++
})
```

store.commit('increment')
console.log(store.state.count)
// -> 1

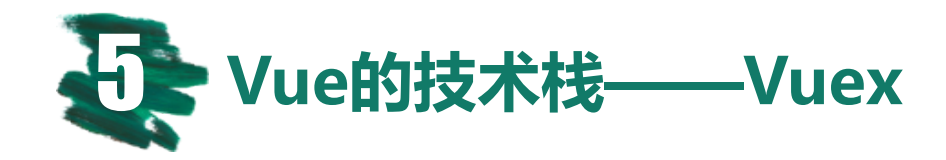

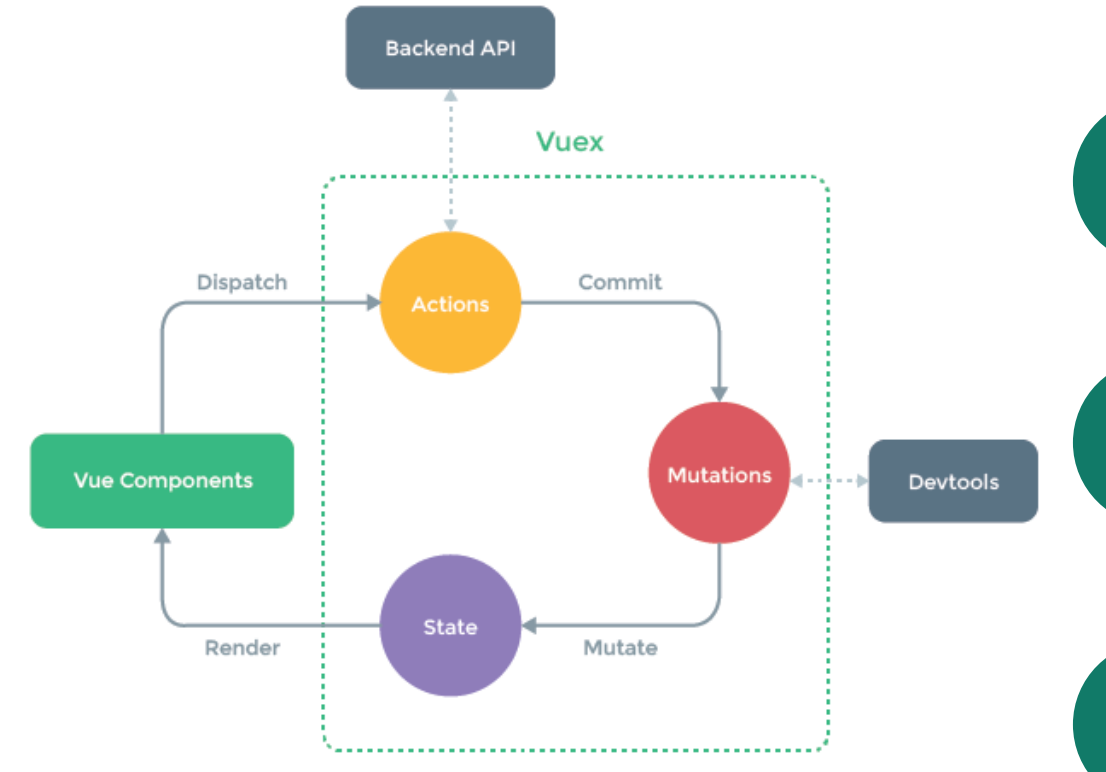

# S State 数据源,

M

A

数据源,存储状态管理数据

#### G Getter 用于获取

用于获取state数据(获取的数据可能经过封装, getters只能读取数据, 不能改变数据。)

### **Mutation**

用来改变state数据状态的,通过store.commit来触发,这 个改变操作是同步的。它是唯一一种可以改变store中数 据的方法。

### Action

用来改变state数据状态的,通过store.commit来触发,这 个改变操作是同步的。它是唯一一种可以改变store中数 据的方法。

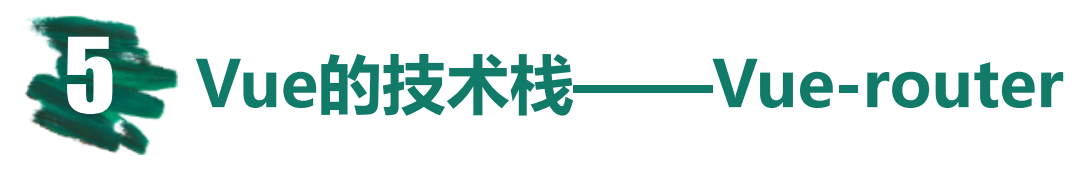

# **Vue-router**

- 通过Vue.js+vue-router即可创建单页应用。
- 使用 Vue.js,我们已经可以通过组合组件来组成应用程序,当你要把 vue-router 添加进来,我们需要做的是,将组件(components)映射到路由(routes),然后告诉 vue-router 在哪里渲染它们。
- Vue-router通俗讲就是所谓的WebApp的链接路径 管理系统,其本质就是建立起url和页面之间的映射 关系。

### Vue-router实现页面跳转的方式

- 方式1: 直接修改地址栏
- 方式2: this.\$router.push("路由地址")
- 方式3: <router-link to="路由地址"></router-link>

### Vue-router使用方式

- 1:下载 npm i vue-router -S
- 2:在main.js中引入 import VueRouter from 'vuerouter';
- 3:安装插件 Vue.use(VueRouter);
- 4:创建路由对象并配置路由规则 let router =new
   VueRouter({routes:[{path:'/home',component:Hom
   e}]});
- 5:将其路由对象传递给Vue的实例, options中加入 router:router
- 6:在app.vue中留坑<router-view></router-view>

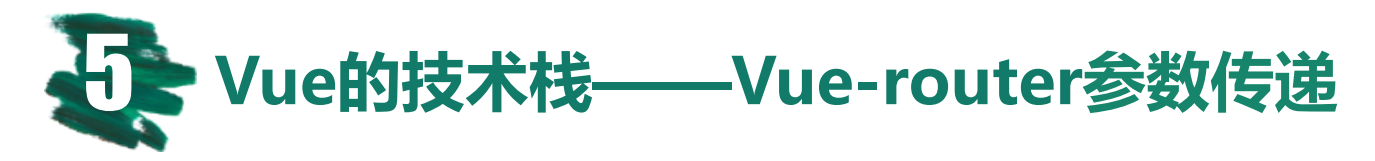

### 1、用name传递参数

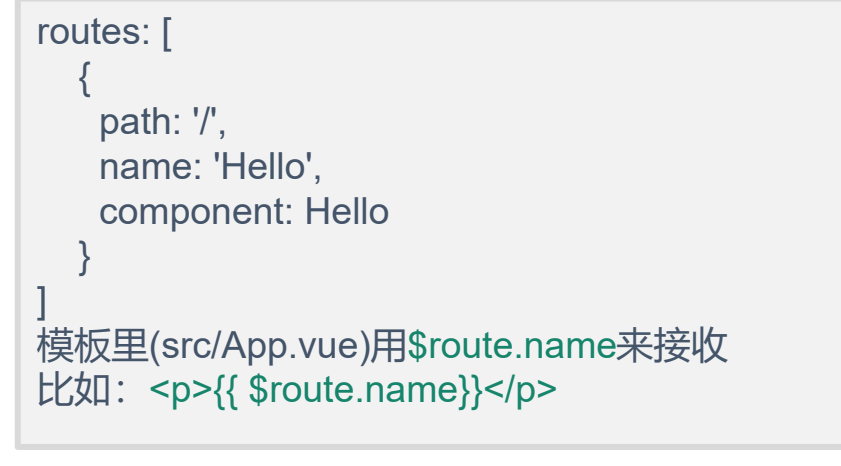

### 2、利用url传递参数

```
1、/src/router/index.js路由配置中路由,比如:
```

path:'/params/:newsId/:newsTitle', component:Params (模块的name)

```
    2、引用参数,在相对应的模块下(Params)直接使
    用插值表达式即可。比如:
    ID: {{$route.params.newsld}}
```

## 3、使用path来匹配路由,通过query来传递参数

```
1、路由标签,如下:
<router-link
:to="{name:'Query',query:{queryId:"1",queryName:"刘X"
}}">
  router-link跳转Query
</router-link>
2、对应路由配置,如下:
  path://query',
  name:'Query',
  component:Query
3、获取参数,事件里面可以直接调用,如下:
 this.$route.query.queryId
4、也可以在对应的name模块下直接使用插值表达式调用,
如下:
{{$route. query. queryId}}
{{$route. query. queryName}}
```

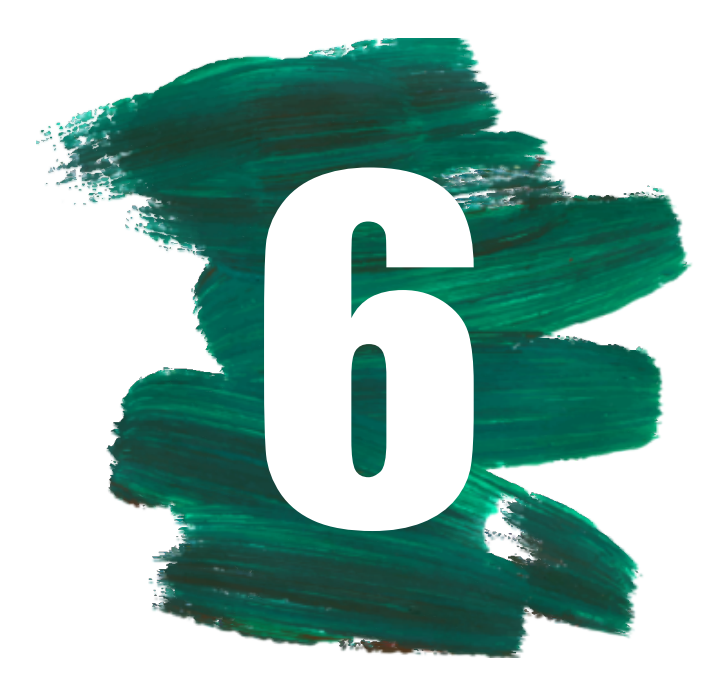

# 开发中的注意点

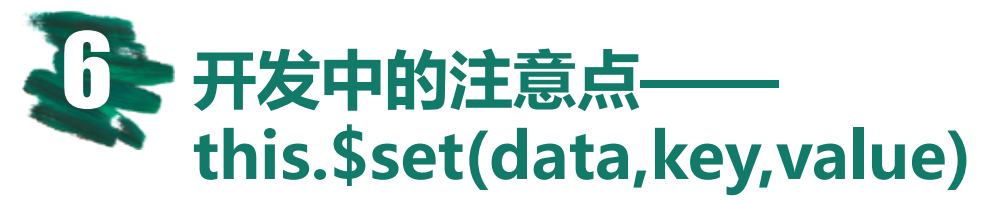

如果在实例创建之后添加新的属性到实例上,它不会触发视图更新。

可通过this.\$set(data, key, value)解决。

```
data () {
    return {
        people: {
            name: 'Mike',
            age: 13
        }
     }
}
```

// this.\$set(data, key, value)
this.\$set(people, 'sex', '男')

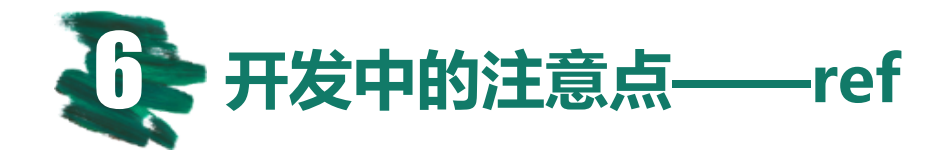

可以使用 ref 为子组件指定一个索引 ID。父组件通过ref, 就可以直接拿到子组件的所有的方法。

<log ref="log" :log-content="logContent"></log> // 调用子组件

this.\$refs.log.XX() // 若子组件定义了XX方法, 父组件可以直接通过ref进行调用

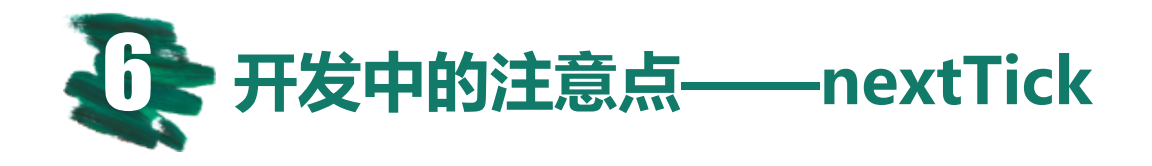

### 1、定义

在下次 DOM 更新循环结束之后执行延迟回调。在修改数据之后立即使用这个方法,获取更新后的 DOM。

#### 2、理解

nextTick(),是将回调函数延迟在下一次dom更新数据后调用,简单的理解是:当数据更新了,在dom中渲染后,自动执行该函数

#### 3、用途

```
应用场景:需要在视图更新之后,基于新的视图进行操作。
需要注意的是,在 created 和 mounted 阶段,如果需要操作渲染后的试图,也要使用 nextTick 方法。
mounted () {
    this.$nextTick(() => {
        // Code that will run only after the
        // entire view has been rendered
    })
}
```

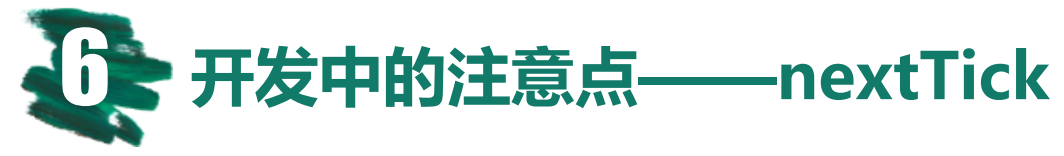

4、其他应用场景:如

```
Eg1: 点击按钮显示原本以 v-show = false 隐藏起来的输入框,并获取焦点。
showsou(){
  //修改 v-show
  this showit = true
  //在第一个 tick 里, 获取不到输入框, 自然也获取不到焦点
  document.getElementById("keywords").focus()
Eg1: 点击获取元素宽度。
<div id="app">
{{ message }}
<button @click="getMyWidth">获取p元素宽度</button>
</div>
getMyWidth() {
  this.showMe = true;
  //this.message = this.$refs.myWidth.offsetWidth; //报错 this.$refs.myWidth is undefined
  this.$nextTick(()=> { //dom元素更新后执行,此时能拿到p元素的属性
    this.message = this.$refs.myWidth.offsetWidth;
  })
```

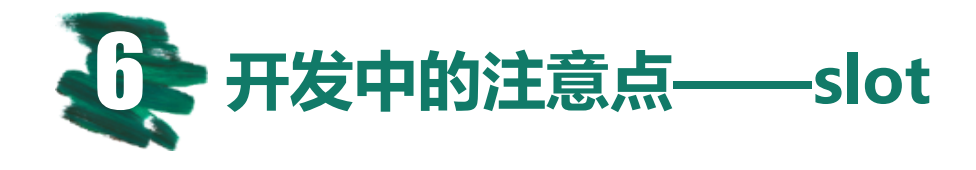

slot,原始内容的插槽。简单来说<slot>标签就是组件用来占位的,显示的内容由调用方决定。

如果父组件模板中向slot位置提供了内容,子组件slot元素的默认内容就会被替换。

```
// 调用submit-button组件, 传入buttonText内容
<submit-button>
        <template slot="buttonText">Upload</template>
        </submit-button>
```

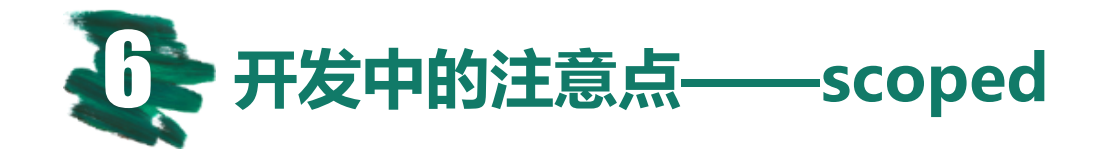

在单文件组件中, scoped 样式不会应用在 v-html 内部, 因为这些 HTML 没有被 Vue 模板编译器处理过。

```
<style lang="less" scoped>
// ...
</style>
```

\* 若父组件有scoped,子组件没有设置,或者,如果子组件用scoped标识了,那么 在父组件无法改变子组件的样式。

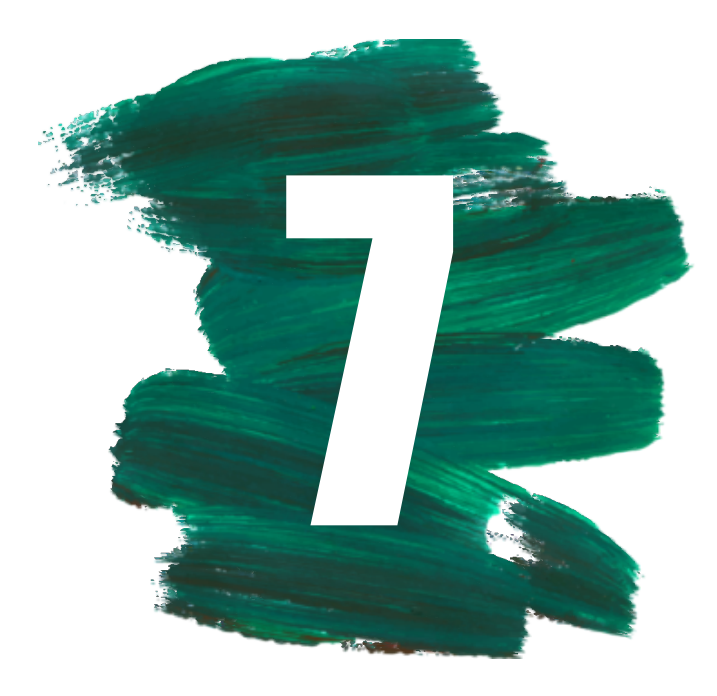

# 附: UI-组件

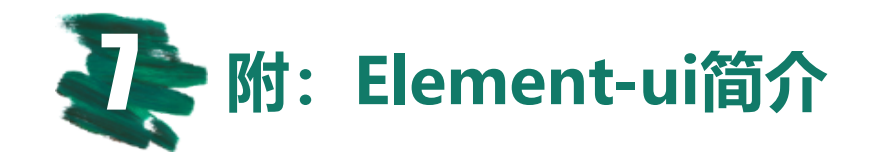

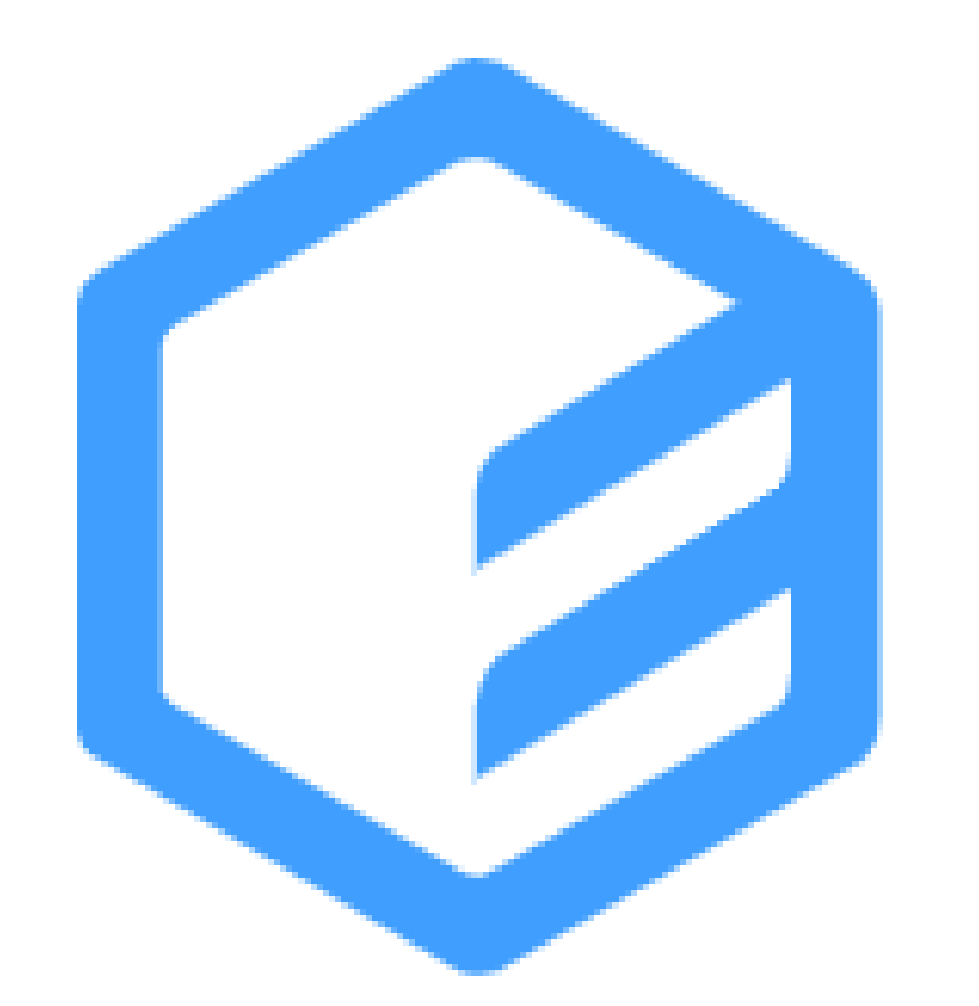

# Element

学习VUE,知道它的核心思想式组件和数据驱动,但是每一个组件都需要自己编写模板,样式,添加事件,数据等是非常麻烦的,所以饿了吗推出了基于VUE2.0的组件库,提供现成的PC端组件----Element-Ui

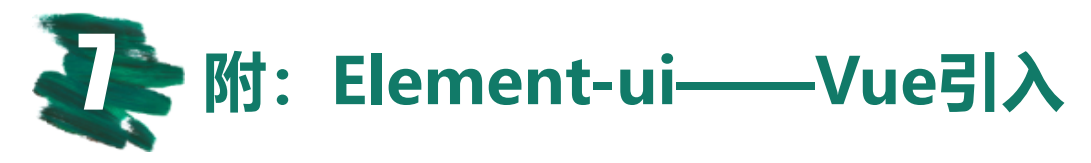

### 1、全局引入

- 1、下载element-ui到项目node\_modules npm i element-ui –S
- 2、将element-ui引入到项目中, main.js中编辑如下代码: import ElementUI from 'element-ui' import 'element-ui/lib/theme-chalk/index.css'; Vue.use(ElementUI)

## 2、按需引入(\*以下方法需Vue\_cli3.0版本以上)

 安装element-ui,会提示是按需引入还是全局,选择按需: vue add element How do you want to import Element? -->选择 Import on demand (关键) Choose the locale you want to load->选择 zh-CN
 回车后,系统会自动配置引入 babel.config.js main.js src\plugins\element.js App.vue 自动将el-button作为范例
 配置按需引入的组件, src\plugins\element.js修改:如 import {Carousel,......}from 'element-ui' Vue.use(Carousel)

- 补充说明1:务必保证项目中已经引入style-loader、 css-loader、file-loader。
- 补充说明2:为啥是-S,而不是-D或者-g呢?
- 原因: npm install \*\*-g为全局安装, 全局安装的包 为命令行使用,所以这里不使用npm install \*\*-g; npm install \*\*-S (即npm install \*\*-save)与npm install \*\*-D (即npm install \*\*-save-dev)都是本地安 装,但两者有区别,用这两个命令下载的包会分别 写入到项目的package.json文件中的dependencies 和devDependencies中去,而devDependencies的 包是在项目开发过程中使用, 而dependencies中的 包会一直跟着项目到生产环境使用的。所以我们这 里使用的命令是-S。

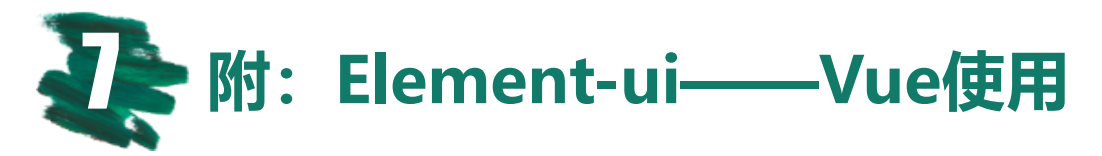

### 1、elementUi在Vue中的使用

#### <el-row>

<el-button round>圆角按钮</el-button>
<el-button type="primary"round>主要按钮</el-button>
<el-button type="success"round>成功按钮</el-button>
<el-button type="info"round>信息按钮</el-button>
<el-button type="warning"round>警告按钮</el-button>
<el-button type="danger"round>危险按钮</el-button>
</el-row>
效果如下:

• elementUi中详细的组件demo,以及组件的文

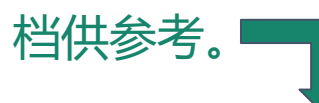

更多可参考ElementUi官方: <u>https://element.eleme.io/#/zh-CN/component/installation</u>

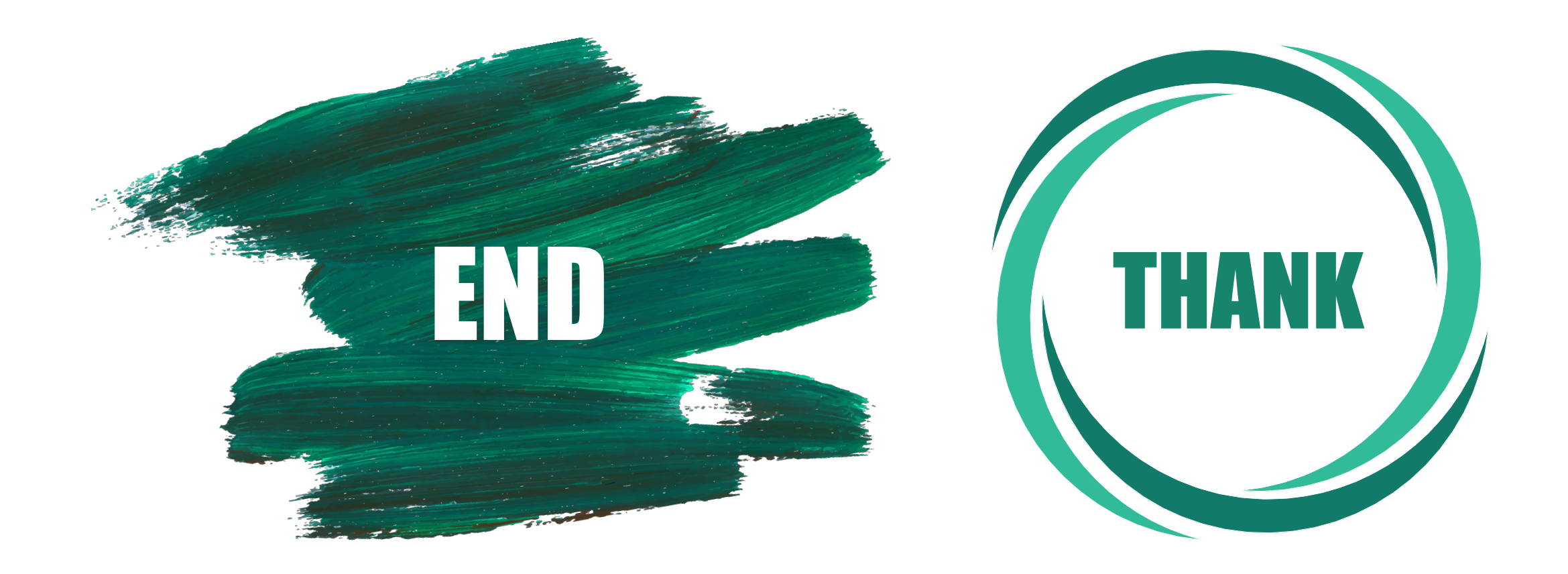